# **CoolFilter** 연동 가이드

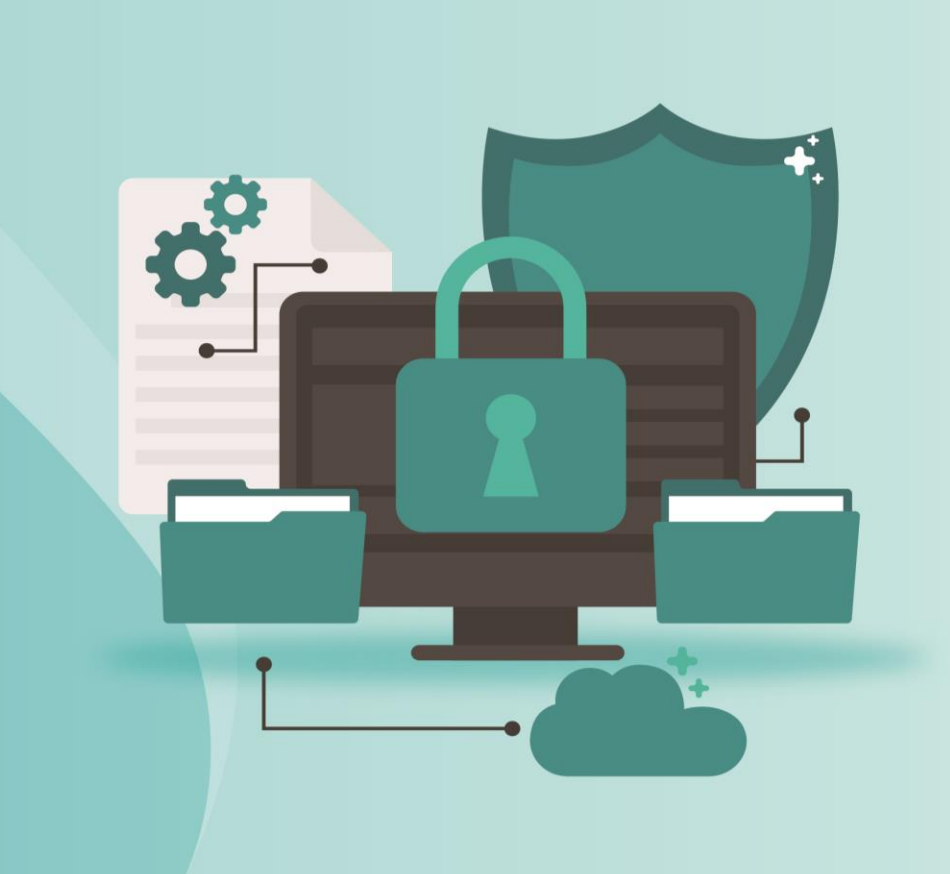

SENTINEL Technology

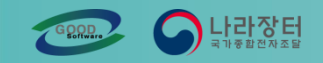

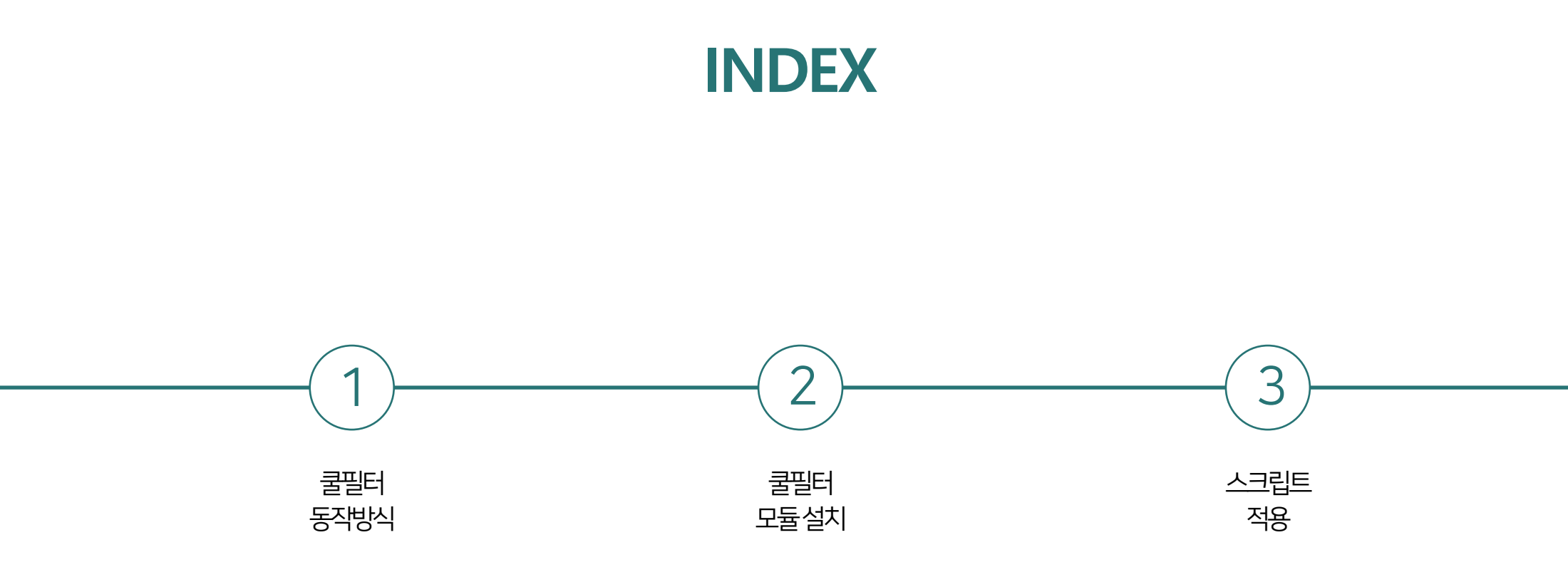

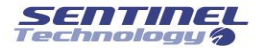

### 1. 쿨필터 동작방식

• 개인정보 포함시(등록 차단)

• 개인정보 미포함시(정상 등록)

• 게시글 바이패스(서버 장애)

•게사글바이패스(강제게시)

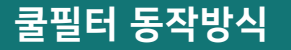

개인정보 포함시(등록 차단)

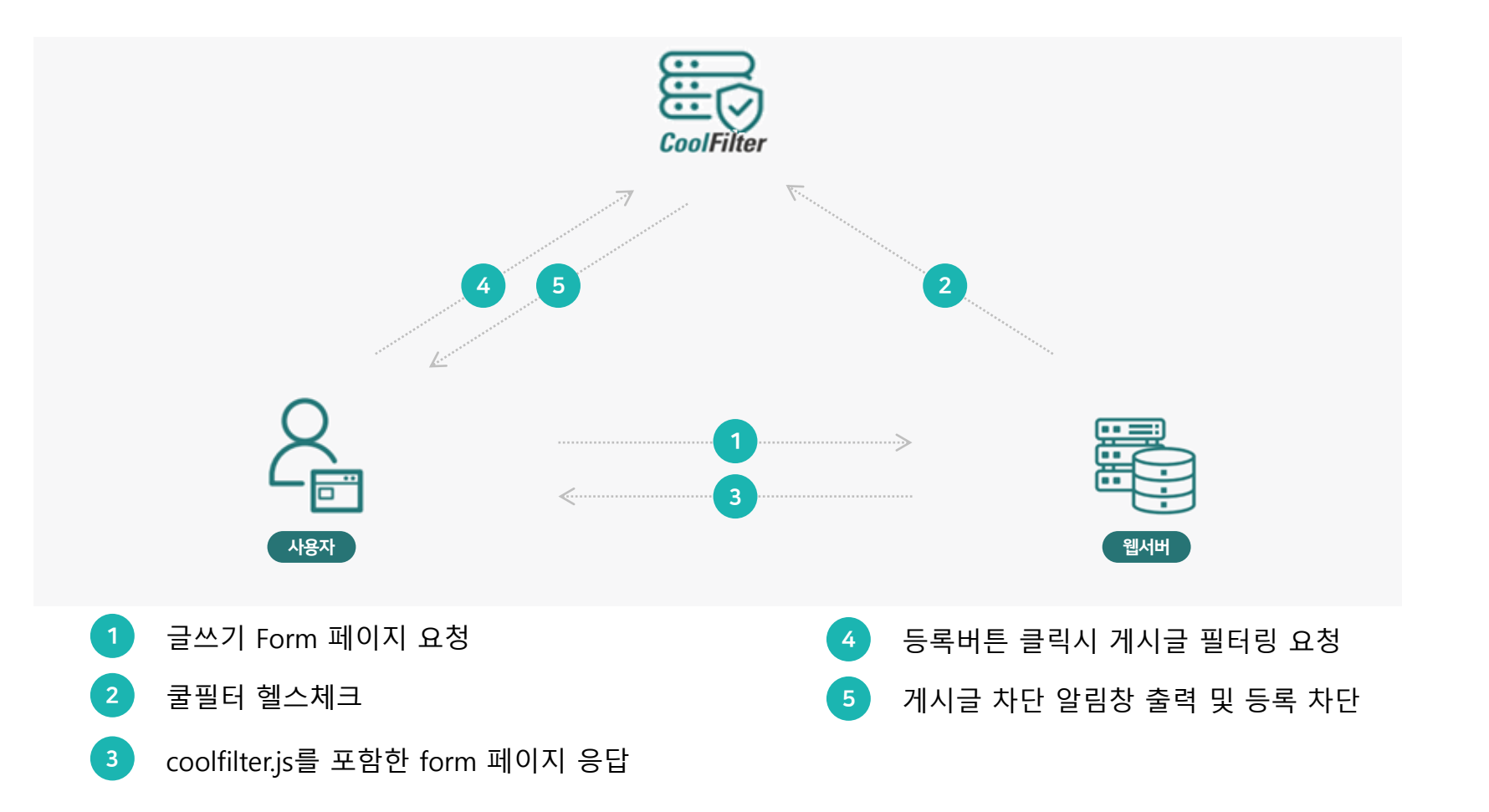

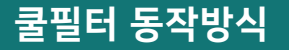

개인정보 미포함시(정상 등록)

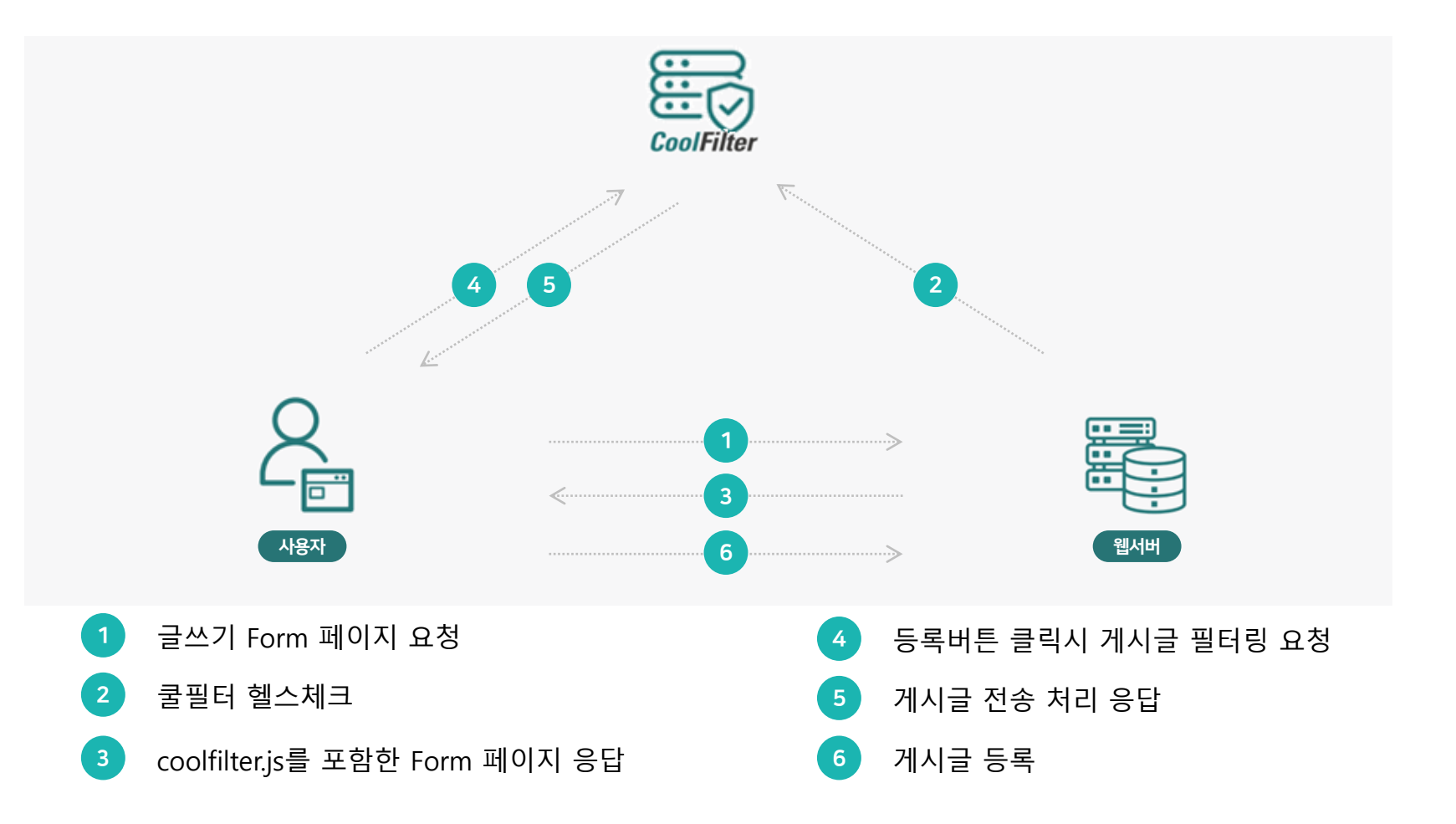

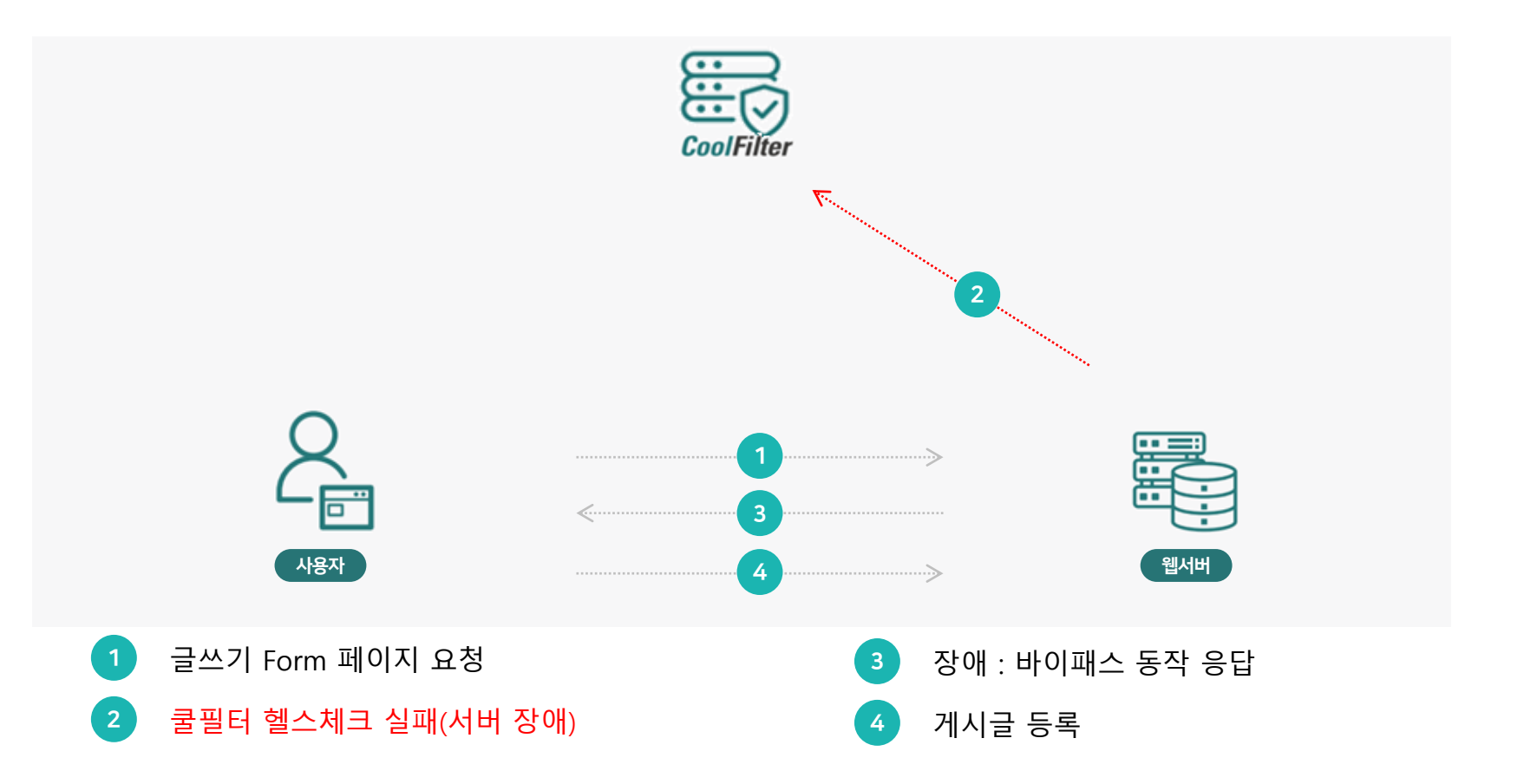

게시글 바이패스(서버 장애)

쿨필터 동작방식

 1. 쿨필터 동작방식
 2. 쿨필터 모듈설치
 3. 스크립트 적용

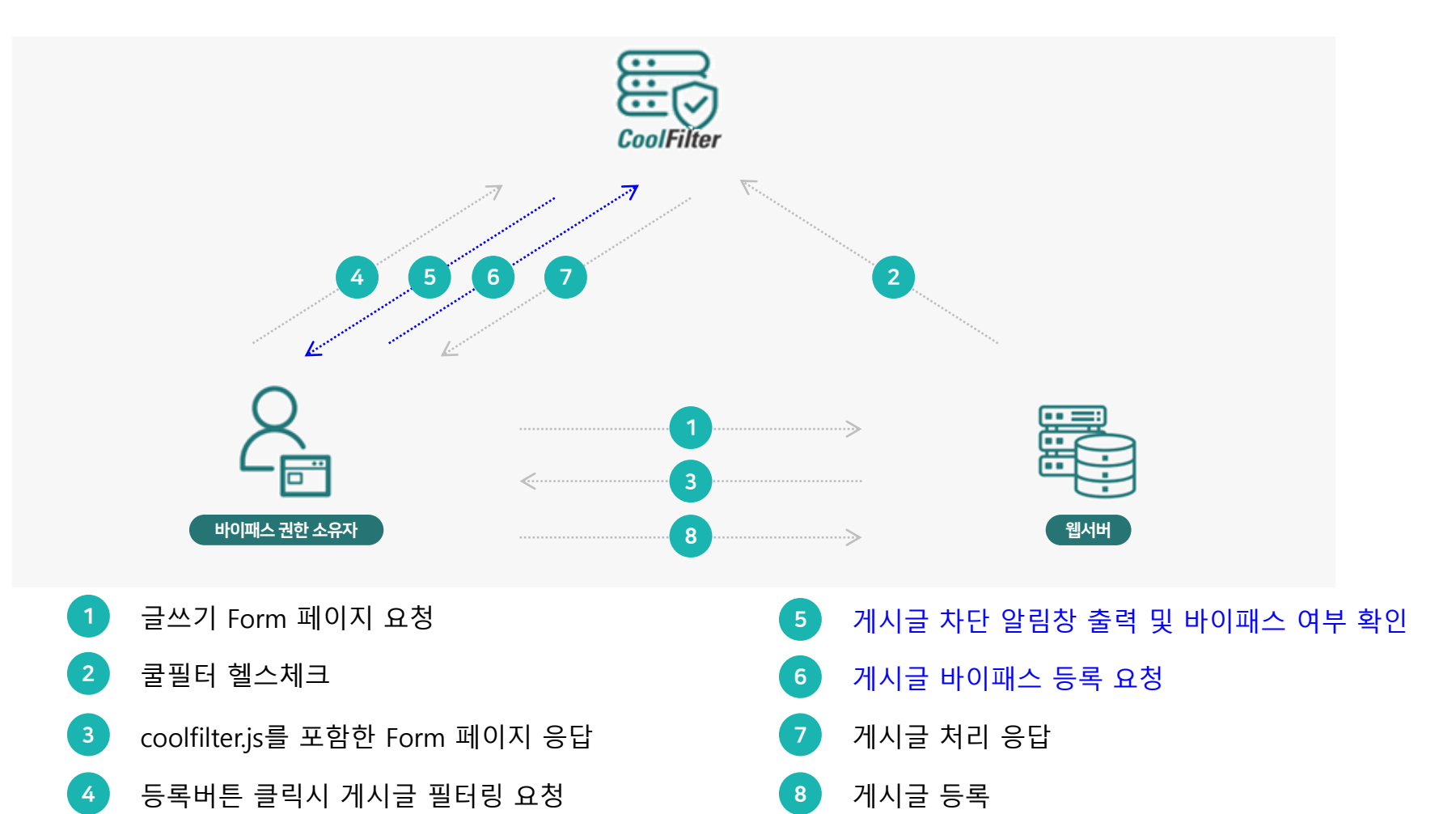

게시글 바이패스(강제 게시)

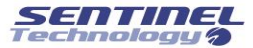

### 2. 쿨필터 모듈 설치

- 모듈 설명(전체 파일 구성)
- 모듈 설명(스크립트 호출 파일)
- 모듈 설명(쿨필터 스크립트)
- 설치 예시

#### 모듈 설명 (전체 디렉토리 구조)

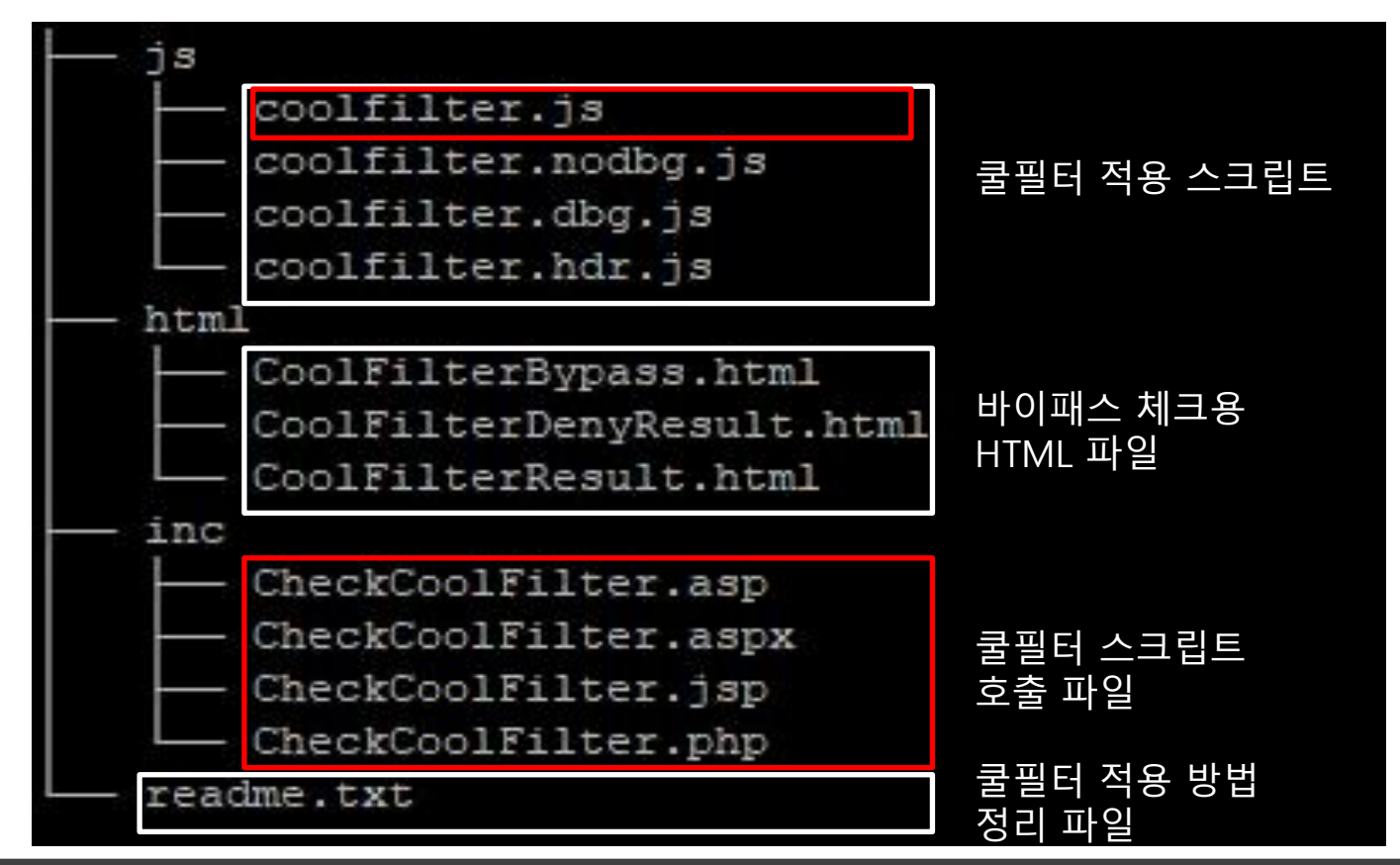

파일 저장 위치 : 웹 서버 루트 디렉터리에 coolfilter 디렉터리 생성 (예 : /var/www/html/coolfilter)

실제 수정할 파일(붉음색 상자) : coolfilter.js, CheckCoolFilter.\* (홈페이지 웹 스크립트에 따라 소스 수정)

#### 쿨필터 모듈 설치

#### 모듈 설명 (스크립트 호출 파일)

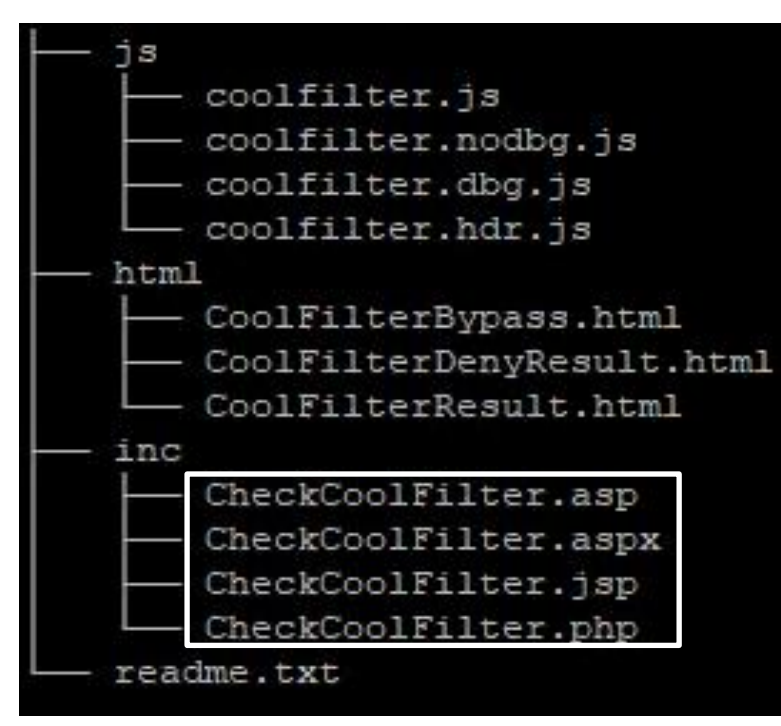

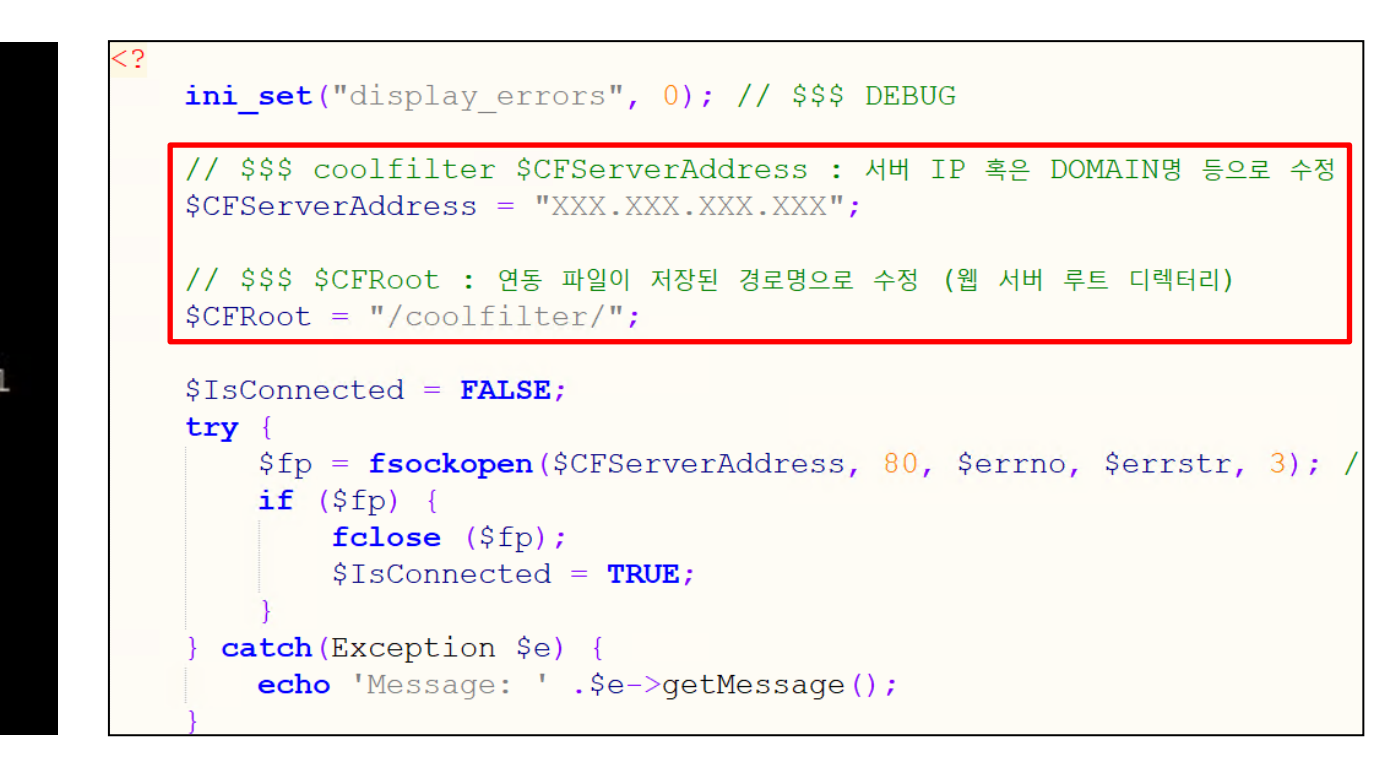

#### 적용할 웹 스크립트에 따라서 알맞은 스크립트 호출 파일을 수정

#### 모듈 설명 (쿨필터 스크립트)

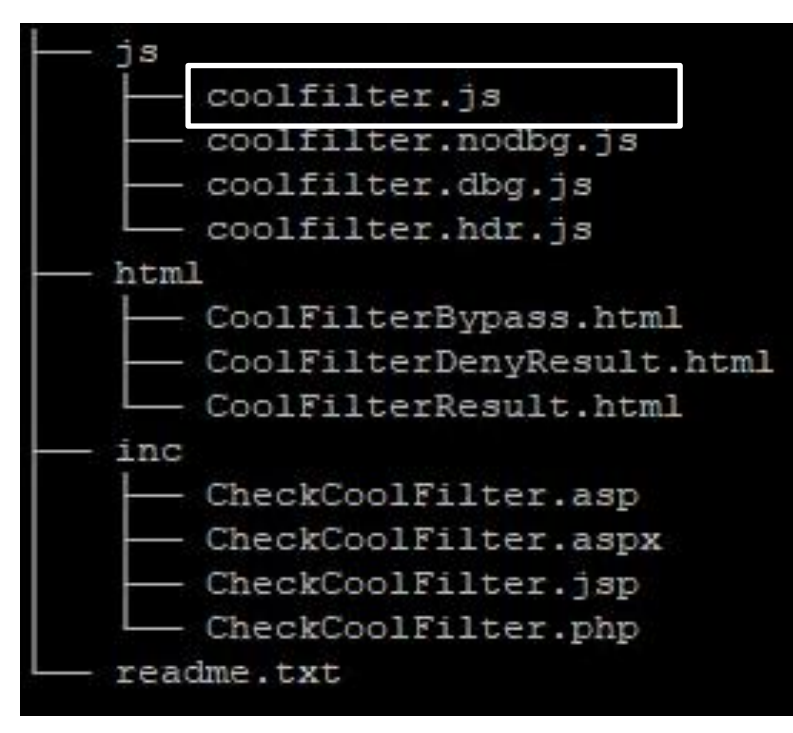

```
// $$$
var CFRoot = "";
var CFProtocol = "http://";
// $$$ coolfilter 서버 IP 혹은 DOMAIN명 등으로 수정
var CFServerAddress = "XXX.XXX.XXX.XXX";
var CFServerPort = "80";
var CFServerSSLPort = "443";
var CFFixAction = "/coolfilter/submit.php";
// $$$ 홈페이지 캐릭터셋에 따라 수정 - utf8, euc-kr
var CFCharSet = "utf8";
var CFDebug = true; // $$$ debug
var CFDenyExtUse = false;
var disableFileElements = new Array();
```

#### 쿨필터 스크립트(coolfilter.js) 파일 수정

설치 예시 (서버 환경)

|                                                                                                  | 태스트용 입시 계시판 입니                                                         |
|--------------------------------------------------------------------------------------------------|------------------------------------------------------------------------|
| <ul> <li>테스트용 임시 게</li> <li>※ 업로드된 데이터는 *</li> <li>※ 테스트를 위해 로그?</li> <li>외부에 노즐되지 않도</li> </ul> | <b>시판</b><br>추루 일괄삭제 예정입니다.<br>인 <i>보</i> 안이 적용되지 않았기에,<br>특 주의해 주십시오. |
| 제목                                                                                               | litte                                                                  |
| 본문                                                                                               |                                                                        |
| 첨부                                                                                               | 파일 선택 신택된 파일 없음                                                        |
|                                                                                                  | <b>54 44</b>                                                           |
|                                                                                                  |                                                                        |
|                                                                                                  | Copyright ⓒ 2022 센티널테크╈로지 All rights reserved. (fel) 02-525-5          |
|                                                                                                  |                                                                        |
|                                                                                                  |                                                                        |
|                                                                                                  |                                                                        |

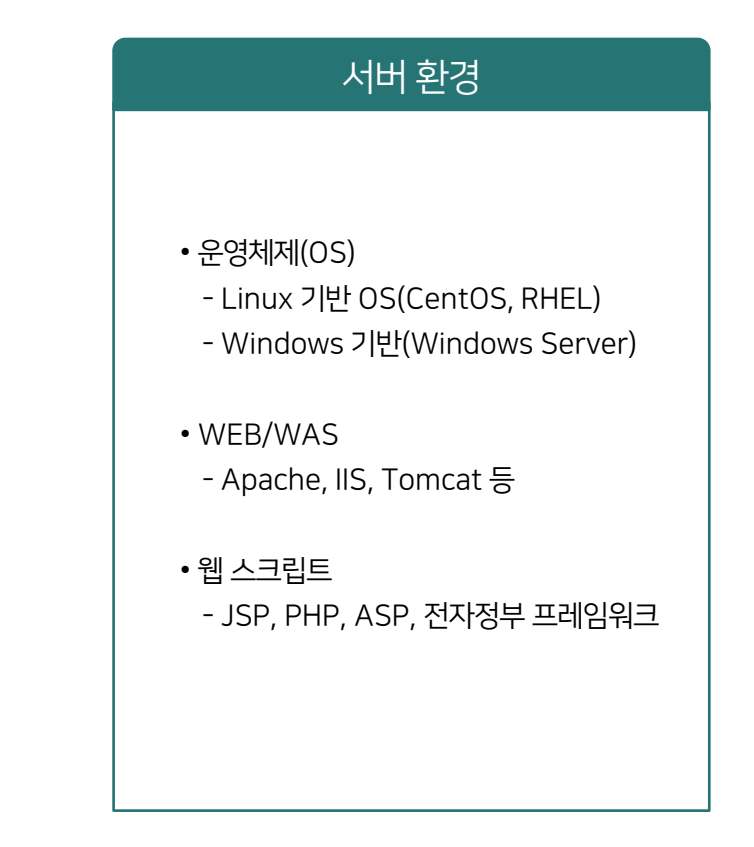

#### 설치 예시 (테스트 게시판 구성)

| /var/www/html/coolfilter/ |      |                     |           |      |  |  |  |
|---------------------------|------|---------------------|-----------|------|--|--|--|
| 이름 ^                      | 크기   | 수정한 날짜              | 권한        | 소유자  |  |  |  |
| <b>±</b> .                |      | 2022-08-01 오전 10:1  | rwxr-xr-x | root |  |  |  |
| html                      |      | 2022-07-29 오후 2:41: | rwxr-xr-x | root |  |  |  |
| inc 🔤                     |      | 2022-07-29 오후 2:41: | rwxr-xr-x | root |  |  |  |
| js                        |      | 2022-07-29 오후 2:42: | rwxr-xr-x | root |  |  |  |
| readme.txt                | 3 KB | 2022-06-30 오후 5:04: | rw-rr     | root |  |  |  |
|                           |      |                     |           |      |  |  |  |
|                           |      |                     |           |      |  |  |  |
|                           |      |                     |           |      |  |  |  |

차단 게시판 디렉토리(예시) : /var/www/html/phpbbs/

쿨필터 모듈 경로(예시) : /var/www/html/coolfilter/

### 3. 스크립트적용

- •게사글입력Form페이지수정
- 페이징언어벌스크립트스출 문
- •작동여부확인(소스확인)
- 작동여부확인(실제차단확인)

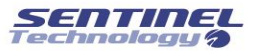

#### 연동할 차단 게시판 정보 등록

#### 차단 관리 > 차단 대상 관리 (관리자페이지 주소는 제조사 통하여 확인)

| CoolFilter                                        | 정보 차단 솔루션   |                              | ▲ sentine ) ⓒ 시스템정보 (+ 로그아웃        | 주요 내용                   |
|---------------------------------------------------|-------------|------------------------------|------------------------------------|-------------------------|
| 2023.03.21 파요일<br>최종 접속일 : 2023-03-13 1001        | 차단 대상 수정    |                              | 자단 관리 > 차단 대상 관리 > <b>차단 대상 수정</b> | •서버                     |
| 모 대시보드                                            | 차단 대상명      | 업무관리시스템                      |                                    | 신승을 지하는 국근 그에는 법국       |
| ♥ 개인정보 차단                                         | 프로토콜        | ◉ 모두 ○ http ○ https          |                                    | • <u>포트</u>             |
| 幸 차단 관리                                           | 서버          | 185                          | □ 정규식                              | - 0 : 포트 제한 없이 모든 포트에 적 |
| <ul> <li></li></ul>                               | 포트          | 8080                         |                                    |                         |
| · 키워드 예외 관리                                       | 경로          | /sentimgr7/commgrDebugIns.do | □ 정규식                              | • 경로                    |
| <ul> <li>바이페스 대상 관리</li> <li>차단 메세지 관리</li> </ul> | 제목          | title                        |                                    | - 게시글 입력 Form 화면 경로가 C  |
| [] 통계                                             | 본문          | content                      |                                    | 게시글 저리 Action 경로 입력     |
| Q. 사용 이력                                          | 인자          | 인자를 입력해주세요.                  | *                                  | - 실세 게시글이 submit되는 경로   |
| 🚨 계정 관리                                           | 정책          | test3                        | v                                  | • 제목 & 본문               |
|                                                   | 이미지 개인정보 차단 | ○ ON ⑧ OFF 이미지 처리 최대 대기시간:   | 0 초                                | - 게시글 입력 Form 화면에서 제목   |
| 10 시원                                             | 취소 수정       |                              |                                    | 입력란의 name 값을 확인하여 S     |

문복 & 목 게시글 입력 Form 화면에서 제목 및 본문 입력란의 name 값을 확인하여 입력

- 게시글 입력 Form 화면 경로가 아닌 게시글 처리 Action 경로 입력
- 코

0 : 포트 제한 없이 모든 포트에 적용

#### 주요 내용

#### 개인정보 차단 대상 등록

스크립트 적용

#### 게시글 입력 Form 소스 수정

| 181 | Ē                                                                                                    | <div class="col-xs-12"></div>                                                                                                    |  |  |  |  |  |  |
|-----|----------------------------------------------------------------------------------------------------|----------------------------------------------------------------------------------------------------|--|--|--|--|--|--|
| 182 | þ                                                                                                    |                                                                                                    |  |  |  |  |  |  |
| 183 | -                                                                                                    |                                                                                                    |  |  |  |  |  |  |
| 184 |                                                                                                    | <a href="#" onclick="formSubmit(); return false;"><img .="" list.php"="" src="./&lt;/th&gt;&lt;/tr&gt;&lt;tr&gt;&lt;th&gt;185&lt;/th&gt;&lt;th&gt;&lt;/th&gt;&lt;th&gt;&lt;a href="/><img alt="&lt;/th" src="./img/list.png" title="목록"/></a> |  |  |  |  |  |  |
| 186 | _                                                                                                    |                                                                                                    |  |  |  |  |  |  |
| 187 | -                                                                                                    |                                                                                                    |  |  |  |  |  |  |
| 188 | -                                                                                                    |                                                                                                    |  |  |  |  |  |  |
| 189 | þ                                                                                                    | <div id="bottom"></div>                                                                                                    |  |  |  |  |  |  |
| 190 |                                                                                                    | $<\!\! m p>$ Copyright $\odot$ 2022 센티널테크놀로지 All rights reserved. (Tel) 02-525-5398 $<$                                                                                                    |  |  |  |  |  |  |
| 191 | L                                                                                                    |                                                                                                    |  |  |  |  |  |  |
| 192 | -                                                                                                    |                                                                                                    |  |  |  |  |  |  |
| 193 | - <th>ody&gt;</th>                                                                                            | ody>                                                                                                    |  |  |  |  |  |  |
| 194 | 194 \$\$\$ CoolFilter 수정 시작                                                                                   |                                                                                                    |  |  |  |  |  |  |
| 195 | 195 <pre><pre>195 <? include \$ SERVER["DOCUMENT ROOT"]."/coolfilter/inc/CheckCoolFilter.php"; ?></pre></pre> |                                                                                                    |  |  |  |  |  |  |
| 196 | </th <th>- \$\$\$ CoolFilter 수정 끝&gt;</th>                                                                    | - \$\$\$ CoolFilter 수정 끝>                                                                                                    |  |  |  |  |  |  |
| 197 | L <th>:ml&gt;</th>                                                                                            | :ml>                                                                                                    |  |  |  |  |  |  |
| 198 |                                                                                                    |                                                                                                    |  |  |  |  |  |  |

글쓰기 Form 소스 하단에 박스안의 구문 추가

readme.txt 파일에 웹 스크립트별 추가할 구문 정리되어 있음.

※ 각 게시판마다 소스내용이 다를 경우 개별 적용 필요함.

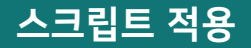

#### 페이징 언어별 스크립트 호출 구문

## JSP

</body> <!-- \$\$\$ CoolFilter 수정 시작 --> **<%@** include file="/coolfilter/inc/Checkcoolfilter.jsp"**%>** <!-- \$\$\$ CoolFilter 수정 끝 --> </html>

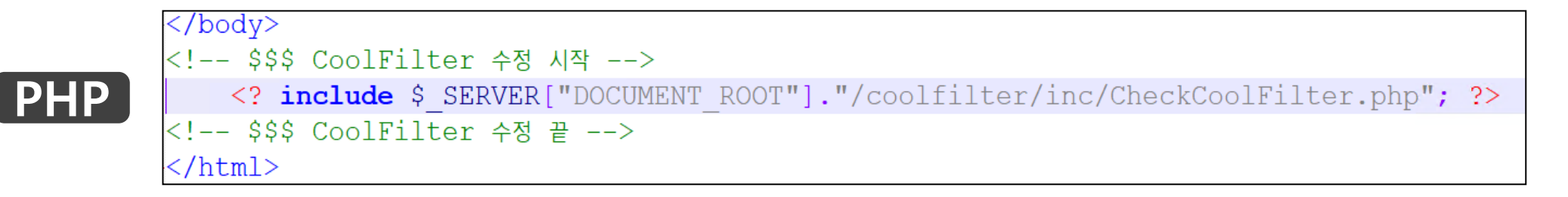

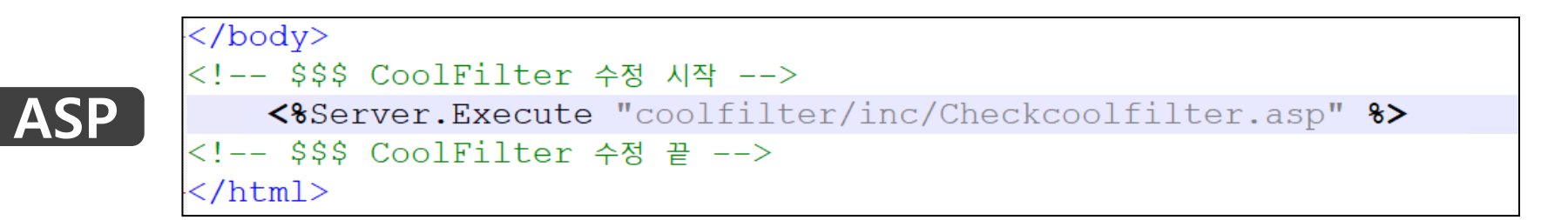

#### 작동 여부 확인 (소스 확인)

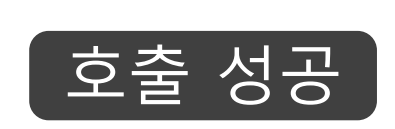

호출 실패

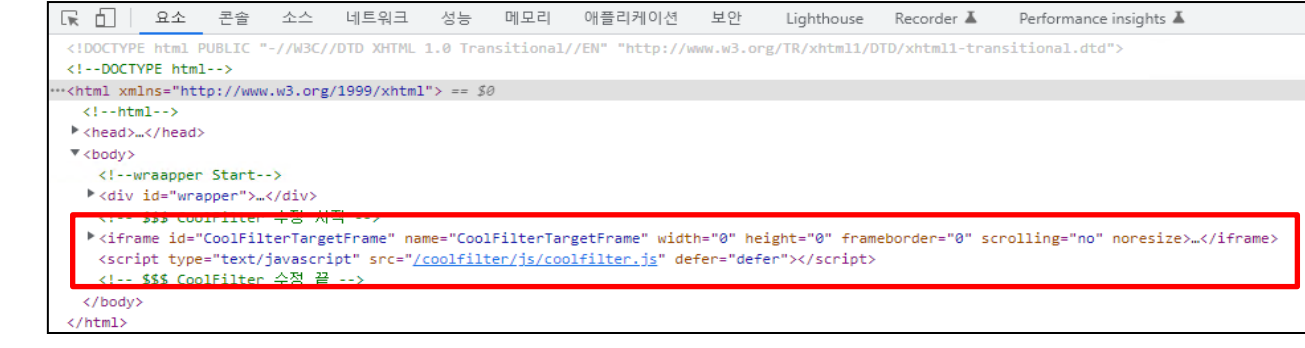

| <b>Warning</b>                                      |                              |                            |                           |                                  |                |
|-----------------------------------------------------|------------------------------|----------------------------|---------------------------|----------------------------------|----------------|
| ": include(/var/www/html/                           | coolfilter/inc/CheckCoolFilt | er.php): failed to open s  | tream: No such file or di | rectory in "                     |                |
| <b>/var/www/html/phpbbs/w</b>                       | rite.php                     |                            |                           |                                  |                |
| " on line "<br><b>195</b>                           |                              |                            |                           |                                  |                |
| <br>                                                | 펩시미 ㅋ                        | -드 니텍도디에                   | 연중파일 니                    | 백도디가 없글 경주                       | -              |
| <pre></pre>                                         |                              |                            |                           |                                  |                |
| <pre>co&gt;warning ": include(): Failed open;</pre> | ing '/var/www/html/coolfilte | r/inc/CheckCoolFilter.php  | ' for inclusion (include  | path='.:/usr/share/pear:/usr/sha | are/php') in ' |
| <b>/var/www/html/phpbbs/w</b>                       | rite.php                     | · , -··-, -··-, -·· · -··- | ·····                     |                                  |                |

브라우저별 소스보기 기능을 통하여 호출 여부 확인 (ex – 구글 크롬 : F12)

coolfilter.js 파일을 호출하면 정상

#### 작동 여부 확인 (실제 차단 확인)

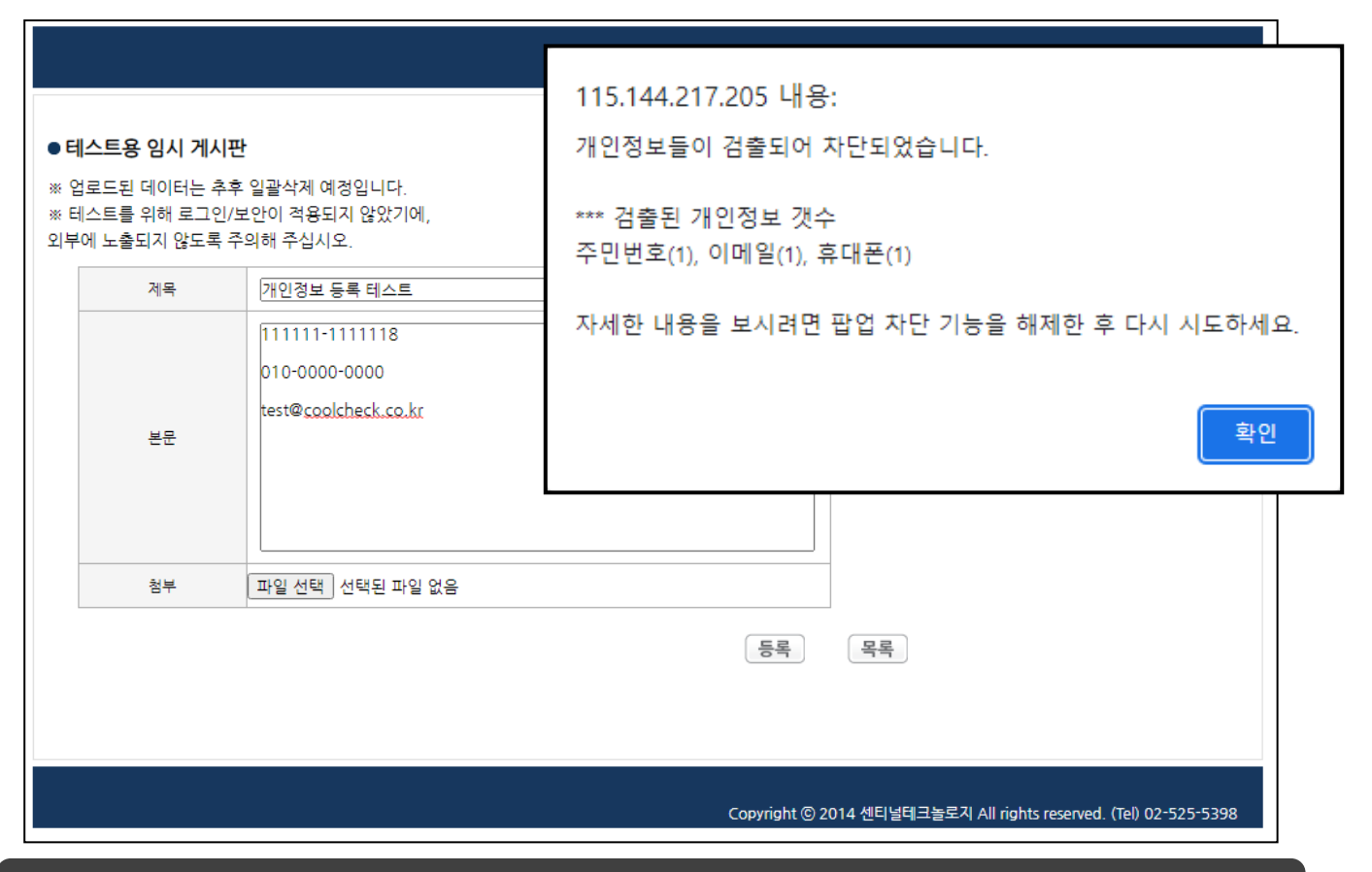

팝업이 차단되어 있는 경우, alert로 개인정보 검출 여부 안내함.

#### 작동 여부 확인 (실제 차단 확인)

| 🛇 개인정보 검출 결과 - Chrome     |                                                                        |                                                                                                   |         | - | × |
|---------------------------|------------------------------------------------------------------------|---------------------------------------------------------------------------------------------------|---------|---|---|
| ▲ 주의 요함   /coolfilter/pvi | ew.php?ck_seq=11                                                       |                                                                                                   |         |   |   |
| _                         |                                                                        |                                                                                                   | _       |   |   |
| Cool                      | l,Filter!                                                              | 차단 일시 : 2022-07-29 15                                                                             | 5:59:52 |   |   |
|                           |                                                                        | 등록하려는 내용에<br><mark>개인정보가 검출</mark> 되었습니다.                                                         |         |   |   |
|                           | 「개인정보보호법」제 29조 1<br>불필요한 개인정보는 등록 /<br>바랍니다.                           | 및 '공공기관의 정보공개에 관한 법률, 제 9조에 의거하여<br>시 유의하여 주시길 바랍니다. 자세한 사항은 관리자에게 문의하시길<br>문의처 : 센티널 02-525-5398 |         |   |   |
|                           | ●개인정보 검출 내용                                                            |                                                                                                   |         |   |   |
|                           | 제목/분문내 개인정보<br>111111-1111118<br>010-0000-0000<br>test@coolcheck.co.kr | •                                                                                                 |         |   |   |
|                           |                                                                        | 확인                                                                                                |         |   |   |
|                           |                                                                        |                                                                                                   |         |   |   |

#### 팝업이 차단되어 있지 않은 경우, 팝업 화면으로 검출된 개인정보 내용 안내함

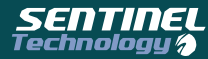

# 감사합니다.

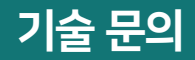

(주)센티널테크놀로지 홈페이지 : www.coolcheck.co.kr 대표전화 : 02-525-5398 E-Mail : dev22@coolcheck.co.kr